## 多要素認証(MFA)

## 電話番号を変えたので変更したい(IMCアカウントの多要素認 証)

方法1)電話番号しか設定していない場合、初期化して設定しなおす。 方法2)電話番号以外(アプリ)の設定もしている場合、電話番号のみ変更する。

方法1)初期化して設定しなおす

学内ネットワークに接続できる(VPN接続できる)、または広大IDの多要素認証ができる場合、対応可能

•「<u>再設定方法(IMCアカウントの多要素認証)</u>」-「<u>B.自分で最初から設定しなおす</u>」

方法2)電話番号のみ変更する 2要素目での認証ができる場合、対応可能(必要ない場合もあります)。

Microsoft365ポータルサイトの「<u>セキュリティ情報</u>」にサインインして、電話番号を変更してください。 以下のページを参考にしてください。

•「IMCアカウントの多要素認証」-「<u>認証方法(2要素目)の変更・追加</u>」

2要素目での認証が できない、学内ネットワークにも接続 できない場合は、メディアセンターの「問い合わせフォーム 」より、変更できない理由をなるべく詳しくお知らせください。

一意的なソリューション ID: #1193 製作者: imc-helpdesk 最終更新: 2023-11-07 11:51